# คำร้องที่ 2. ขอเปลี่ยนตำแหน่ง

- เข้าสู่เมนู "ยี่นคำร้อง"
- ทำการเลือกรายการคำร้อง "2. ขอเปลี่ยนตำแหน่ง"

| ขั้นตอนที่ 1<br>กรอกข้อมูลคนต่างด้าว | ข้นดอนที่ 2<br>แบบเอกสารและ<br>เลือกสถานที่รับหนังสือ | ขั้นตอนที่ 3<br>สรุปสำร้อง | ขั้นตอนที่ 4<br>เสร็จสมบูรณ์ |
|--------------------------------------|-------------------------------------------------------|----------------------------|------------------------------|

## <u>ขั้นตอนที่ 1</u> : กรอกข้อมูลคนต่างด้าว

ทำการเลือกบัตรส่งเสริม และกดปุ่ม "ตกลง"

| เลือกข้อ  | ວນູລນໍ  | ัตรส่งเสริม         |                             |               |                 |                                                                                                    |
|-----------|---------|---------------------|-----------------------------|---------------|-----------------|----------------------------------------------------------------------------------------------------|
| รายละเอีย | เดบัตร  | ส่งเสริม            |                             |               |                 |                                                                                                    |
| บัตรส่งเส | เริ่ม * |                     |                             |               |                 |                                                                                                    |
| เลือก     | ຳດັນ    | เลขที่บัตร 🔿        | วันที่ออกบัตร               | สถานะบัตร     | ที่ตั้งโครงการ  | ประเภพกิจการ                                                                                                    |
| 0         | Л.      | <u>1054/5/2554</u>  | 12 ม.ค. 2011                | ออกบัตร       | ปทุมธานี        | 5.5 การผลิตขึ้นส่วนหรืออุปกรณ์ที่ใช้กับผลิตภัณฑ์อิเล็กทรอนิกส์                                                     |
| 45        |         |                     |                             |               | พระนครศรีอยุธยา |                                                                                                    |
|           |         |                     |                             |               | ลพบุร์          |                                                                                                    |
| 0         | 2.      | <u>1088(2)/2554</u> | 19 ม.ค <mark>. 2</mark> 011 | เปิดดำเนินการ | พระนครศรีอยุธยา | 5.5 กิจการผลิตขึ้นส่วนและ/หรืออุปกรณ์อีเล็กทรอนิกส์หรือขึ้นส่วน<br>และ/หรืออุปกรณ์ที่ใช้กับผลิตภัณฑ์อีเล็กทรอนิกส์ |
|           |         |                     |                             | 2             | 7               |                                                                                                    |
|           |         |                     |                             | anas          | ยกเลิก          |                                                                                                    |
|           |         |                     |                             |               |                 |                                                                                                    |

Figure 1: หน้าจอการเลือกบัตรส่งเสริม

ทำการกดปุ่ม "เลือกคนต่างด้าว"

| กรอกข้อมูลคนต่างด้าว               |                      | เลขที่บัตร : <u>1054/s/2554</u> |
|------------------------------------|----------------------|---------------------------------|
| ดนด่างด้าวที่ต้องการเปลี่ยนดำแหน่ง |                      | 3 เลือกคนต่างตัว                |
|                                    | กรุณาเลือกคนต่างด้าว |                                 |

Figure 2 : หน้าจอกดปุ่มเลือกคนต่างด้าว

## ทำการเลือกคนต่างด้าวที่ต้องการเปลี่ยนตำแหน่ง จากนั้นกดปุ่ม "ตกลง"

|       |        | ซื่อ :                 | นามสกุล :      | หนังสือเดินทางเล                         | ลขที:               |                  | ค้นห            |
|-------|--------|------------------------|----------------|------------------------------------------|---------------------|------------------|-----------------|
|       |        |                        |                | ต่าน                                     | เหน่ง:              |                  |                 |
| ลือก  | สำดับ  | ชื่อ - นามสกุล 🚫       | สัญชาติ \Theta | ตำแหน่ง \ominus                          | หนังสือเดินทางเลขที | ประเภท \varTheta | วันที่ให้อยู่ถึ |
| 0     | 1.     | MS. BARBIE BLOOM       | British        | 2ND TEST MANAGER                         | ZZ221211            | ประจำ            | 31 ม.ค. 20:     |
|       | 2.     | MR. BOB HENRY          | Romanian       | 1ST ASSISTANT IMPORT & EXPORT<br>MANAGER | BH32478             | ประจำ            | 31 ม.ศ. 20      |
| •     | 3.     | MR. KEN UEHARA         | Japanese       | COMPUTER SYSTEM MANAGER                  | MY1234578           | ประสา            | 31 ธ.ค. 20      |
| O     | 4.     | MR. MASABUMI MASUYAMA  | Japanese       | 2ND ASSISTANT FINANCIAL<br>CONTROLLER    | TG7937363           | ประจำ            | 31 ธ.ค. 20      |
| Ø     | 5.     | MR. MITSUNOBU YAMAMOTO | Chinese        | FINANCIAL CONTROLLER                     | UH23688             | ประจำ            | 31 ธ.ค. 20      |
|       | 6,     | MS. NICOLAS HENDRIX    | Andorran       | TEST2                                    | SE210434            | ประสา            | 31 ธ.ค. 20      |
| 0     | 7.     | MR. SHUJI UEHARA       | Japanese       | MANAGING DIRECTOR                        | TH7921184           | ประจำ            | 31 ธ.ค. 20      |
|       | 8.     | MR. YOSHIAKI IKEDA     | Chinese        | 1ST ASSISTANT FINANCIAL<br>CONTROLLER    | TZ34874             | ประจำ            | 31 ธ.ค. 20      |
| จำนวน | คนด่าง | งด้าวทั้งหมด 8 ราย     |                |                                          |                     | 6 1              | - /1 หน้า 🕨     |

⑦ ถ้าคนต่างด้าวอยู่ในระหว่างยื่นคำร้อง จะไม่สามารถเลือกคนต่างด้าวได้

Figure 3 : หน้าจอเลือกคนต่างด้าว

- หน้าจอแสดงข้อมูลคนต่างด้าวที่ต้องการขอเปลี่ยนตำแหน่ง
- กรณีมีการเปลี่ยนแปลงข้อมูลหนังสือเดินทางของคนต่างด้าว ให้เลือกที่ 🗹 และกรอกข้อมูลหนังสือ เดินทาง

| เละเอียดคนต่างด้าว                              |                                   |                     |                                |    |
|-------------------------------------------------|-----------------------------------|---------------------|--------------------------------|----|
| ชื่อ - นามสกุล                                  | : MR. KEN UEHARA                  | วันที่ให้อยู่ถึง    | : 31 ธันวาคม 2013              | 10 |
| เทศ                                             | : ชาย                             | สถานภาพทางการสมรส   | : สมรส                         | 1  |
| เกิดวันที่/เดือน/ปี                             | : 24 สิงหาคม 1967                 | อายุ                | : 44 ปี 3 เดือน 30 วัน         |    |
| สถานที่เกิด                                     | : HYOGO                           |                     |                                | A  |
| ส้ญชา <mark>ด</mark> ิปัจจุบัน                  | : Japanese                        | สัญชาติเมื่อเกิด    | : Japanese                     |    |
| ที่อยู่ในประเทศไทย                              | : 1 MOO 7 CHIANG RAK NOI, BANG PA | -IN, AYUTHAYA 13180 |                                |    |
| หนังสือเดินทางเลขที                             | : MY1234578                       | ออกให้ที่           | : EMBASSY OF JANPAN IN THAILAI | ND |
| วัน/เดือน/ปีที่ออก                              | : 1 ธันวาคม 2010                  | หมดอายุวันที        | : 1 ธันวาคม 2019               |    |
| ด่านตรวจคนเข้าเมือง<br>ประทับตราให้อยู่ถึงวันที | : 31 ธันวาคม 2011                 | ถือวีซ่าประเภท      | : Non-Immigrant B              |    |
| กรณาเลือก **หากมีการเ                           | ปลี่ยนแปลงข้อมูลหนังสือเดินทาง    |                     |                                |    |
| หนังสือเดินทางเลขที่ *                          | : YM87654321                      | ออกให้ที่ *         | EMBASSY OF CHINA IN TH         |    |
| วัน/เดือน/ปีที่ออก *                            | : 01-12-2011                      | หมดอายุวันที่ *     | : 01-12-2017                   |    |

Figure 4 : หน้าจอกรอกข้อมูลหนังสือการเดินทางกรณีมีการเปลี่ยนแปลง

| ชื่อตำแหน่ง                                          | : COMPUTER SYSTEM MANAGER                                                                                                    | ระดับตำแหน่ง                                                                                                    | : Management Level |  |  |  |
|------------------------------------------------------|----------------------------------------------------------------------------------------------------|----------------------------------------------------------------------------------------------------|--------------------|--|--|--|
| ขอบเขดงาน                                            | : 1.วางแผนจัดโปรแกรมของระบบงาน COMPUTER<br>2.ประสานงานระหว่างทุกผ้ายที่เกี่ยวข้องกับงาน<br>3.ประสานงานกับฝ่ายจัดการและฝ่าย COMPUTER ในต่างประเทศ                                                                                            |                                                                                                    |                    |  |  |  |
| ตามสัญญาจ้างมีกำหนด                                  | : 2 ปี                                                                                                    | อัตราเงินเดือน                                                                                                    | : 100,000 บาท      |  |  |  |
| เละเอียดบัตรส่งเสริม                                 |                                                                                                    |                                                                                                    |                    |  |  |  |
| เลขที่บัตร *                                         | : 1088(2)/2554                                                                                                    |                                                                                                    |                    |  |  |  |
| วันที่ออกมัดร : 19 มกราคม 2011 สถานะบัตร : ดำเนินการ |                                                                                                    |                                                                                                    |                    |  |  |  |
| ประเภทกิจการ                                         | : 5.5 กิจการผลิตขึ้นส่วนและ/หรืออุปกรณ์อิเล็กทรจนิกส์หรือขึ้นส่วนและ/หรืออุปกรณ์ที่ใช้กับผลิตภัณฑ์อิเล็กทรอนิกส์<br>: ผลิตคลับลูกป็นและขึ้นส่วนสำหนับผลิตภัณฑ์อิเล็กทรอนิกส์                                                                |                                                                                                    |                    |  |  |  |
| ผลิตภัณฑ์                                            |                                                                                                    |                                                                                                    |                    |  |  |  |
| ที่ตั้งโครงการ                                       | : พระนครศรีอยุธยา                                                                                                    |                                                                                                    |                    |  |  |  |
| <b>เละเอียดดำแหน่งใหม่</b>                           |                                                                                                    |                                                                                                    |                    |  |  |  |
| ดำแหน่ง *                                            | IST QUALTIY ASSURANCE/FAILURE ENGINEER (I                                                                                                    | NHT BEARINGS)                                                                                                    |                    |  |  |  |
| ระดับดำ <mark>แ</mark> หน่ง                          | : Expatriate Level                                                                                                    |                                                                                                    |                    |  |  |  |
| ขอบเขดงาน                                            | <ol> <li>1.ดรวจสอบคุณภาพของผลิตภัณฑ์ ใบขณะทำการผลิต ของ</li> <li>2.ดรวจเบ็คและควบคุมคุณภาพของผลิตภัณฑ์ที่สำเร็จแล้ว</li> <li>3.วิเคราะท์หาวจุดบกหร่องของผลิตภัณฑ์</li> <li>4.รวบรวมข้อมุล จัดทำสถิติ เพื่อปามาครวจวิเคราะท์หาสาย</li> </ol> | <ol> <li>ปฏะชุมสมชัย 2010</li> <li>1.ครวรสอบคุณภาพของผลิตภัณฑ์ ในขณะทำการผลิต ของสายการผลิต NHT BEARINGS</li> <li>2.ครวรเข้าและครวบคุมคุณภาพของผลิตภัณฑ์ที่สำเร็จแล้ว</li> <li>3.วิเคราะห์ทาจุดบกหรืองของผลิตภัณฑ์</li> </ol> |                    |  |  |  |
| ดามสัญญาล้า หมื่อำหมด *                              |                                                                                                    | อัตราเงินเดือน *                                                                                                    | . 50000            |  |  |  |

#### ทำการกรอกข้อมูลคนต่างด้าว ได้แก่ รายละเอียดบัตรส่งเสริม และ รายละเอียดตำแหน่งใหม่

🕐 เมื่อเลือกบัตรส่งเสริมที่ต้องการแล้ว ระบบจะแสดงตำแหน่งที่ได้รับอนุมัติแล้ว เป็นตำแหน่งที่มีอัตราเหลืออยู่ เป็นตำแหน่งยังไม่ หมดอายุ และไม่มีการยื่นคำร้องอื่นอยู่

 กรณีเลือกต่างบัตรส่งเสริม ท้องที่และวันที่ให้อยู่ถึงของคนต่างด้าวจะเปลี่ยนตามบัตรส่งเสริมใหม่ และแสดงตำแหน่งเดิมในบัตร ส่งเสริมได้

Figure 5 : หน้าจอกรอกรายละเอียดงาน

- ทำการกรอกเหตุผลประกอบการพิจารณา และแนบเอกสารที่เกี่ยวข้อง ได้แก่ สำเนาหนังสือเดินทางของ ผู้ขออนุญาต, สำเนาหลักฐานการศึกษา และสำเนาหลักฐานใบผ่านงาน จากนั้นกดปุ่ม "ตกลง"
- กรณีต้องการดูเอกสารแนบ ให้กดที่รูป 🔽 กรณีต้องการลบเอกสารแนบ ให้กดที่รูป 🤒 หรือกดปุ่ม
   Upload เพื่อแนบเอกสารใหม่

| สำดับ | ชอเอกสาร                                                                                                    |           | 9        |
|-------|----------------------------------------------------------------------------------------------------|-----------|----------|
| 1.    | สำเนาหนังสือเดินทางของผู้ขออนุญาต *                                                                                                 | แนบเอกสาร | Upload   |
| 2.    | สำเนาหลักฐานการศึกษา *                                                                                                    | แนบเอกสาร | Upload 💭 |
| 3.    | สำเนาหลักฐานใบผ่านงาน *                                                                                                    | แนบเอกสาร | Upload D |
|       | รองรับไฟล์ PDF PNG JPG ขนาดไม่เก็น 5 MB<br>รูปล่าย 21x3" ขนาดไฟล์ไม่เกิน 160x240 pixels ขนาดไม่เกิน 2 MB รองรับไฟล์ประเภท JPEG, GIF |           |          |
|       |                                                                                                    |           |          |

Figure 6 : หน้าจอกรอกเหตุผลประกอบการพิจารณาและแนบเอกสาร

- หน้าจอแสดงรายชื่อคนต่างด้าวที่ต้องการขอเปลี่ยนตำแหน่ง จากนั้นกดปุ่ม "ถัดไป"
- กรณีต้องการดูข้อมูลคนต่างด้าว ให้กดที่รูป 📿 กรณีต้องการแก้ไขข้อมูลคนต่างด้าว ให้กดที่รูป 🖉 กรณี ต้องการลบคนต่างด้าว ให้กดที่รูป 🧐

| กรอก   | ารอกข้อมูลคนต่างด้าว          |                                           |                                                                 |                             |  |  |
|--------|-------------------------------|-------------------------------------------|-----------------------------------------------------------------|-----------------------------|--|--|
| คนต่าง | ด้าวที่ด้องการเปลี่ยนดำแหน    | ia                                        |                                                                 | เลือกคนต่างด้าว             |  |  |
| สาดับ  | ชื่อ - นามสกุล                | ดำแหน่งเดิม                               | สาแหน่งใหม่                                                     | ตำแหน่งให้อยู่ถึง ดำเนินการ |  |  |
| 1.     | MR. KEN UEHARA                | COMPUTER SYSTEM MANAGER                   | <u>1ST QUALTTY ASSURANCE/FAILURE</u><br>Engineer (NHT BEARINGS) | 31 б.я. 2013 🛛 🖉 🥬          |  |  |
| สมายเห | ด: 🕞 ดูข้อมูล 🏾 🖻 แก้ไบข้อมูล | 🤊 ลบข้อมูล                                |                                                                 |                             |  |  |
|        |                               | en al al al al al al al al al al al al al | ยกเลิก                                                          |                             |  |  |

Figure 7 : หน้าจอแสดงรายชื่อคนต่างด้าว

## <u>ขั้นตอนที่ 2</u>: แนบเอกสารและเลือกสถานที่รับหนังสือ

- ทำการแนบเอกสารของบริษัท ได้แก่ สำเนาบัญชีรายชื่อผู้ถือหุ้น และสำเนาหนังสือรับรองการจดทะเบียนนิติ บุคคล
- กรณีต้องการดูเอกสารแนบ ให้กดที่รูป 📿 กรณีต้องการลบเอกสารแนบ ให้กดที่รูป 🍳 หรือกดปุ่ม
   Upload เพื่อแนบเอกสารใหม่
- ทำการเลือกสำนักงานที่ต้องการรับหนังสือออก และเลือกที่ 🗹 เพื่อทำการยืนยันคำร้องว่าถูกต้องครบถ้วน และเป็นจริง จากนั้นกดปุ่ม "ถัดไป"

| แนบเอก                | เสารและเลือกสถานที่รับหนังสือ                                                                                                    | เลขที่บัตร : <u>1054/s/2554</u> |
|-----------------------|----------------------------------------------------------------------------------------------------|---------------------------------|
| เอกสารแ               | ນມ                                                                                                    |                                 |
| สำดับ                 | ชื่อเอกสาร                                                                                                    |                                 |
| 1.                    | สำเนาปัญชีรายชื่อผู่สือทุ่น * แนบเอกสาร                                                                                                    | 5 Upload 🖓 🦻                    |
| 2.                    | สำเนาหนังสือรับรองการจดทะเบียนนิติบุคคล * แนบเอกสาร                                                                                                    |                                 |
|                       | รองรับไฟล์ PDF PNG JPG ขนาดไม่เกิน 5 MB<br>รูปถ่าย 21x3" ขนาดไฟล์ไม่เกิน 160x240 pixels ขนาดไม่เกิน 2 MB รองรับไฟล์ประเภท JPEG, GIF                                                                                |                                 |
| สำนักงา               | มที่ต้องการรับหนังสือออก                                                                                                    |                                 |
| สำนัก                 | งาน * ริ ศูนย์บริการวีข่าและใบอนุญาตทำงาน กรุงเทพ                                                                                                    |                                 |
| 3                     | ข้าพเจ้าขอรับรองว่าได้กรอกข้อความถูกต้องและครบถ้วนโดยความสัตย์จริง หากบีขอความอันเป็นเพ็จหรือจงไจละไว้แการกรอกข้อความที่เป็นจ<br>ซึ่งถือเสมือนหนึ่งการให้ความอันเท็จ ข้าพเจ้ายินด์ที่จะถูกดำเนินคดีอาญาจนถึงที่สุด | ริง                             |
| กรุณากรอกข่           | อมูลทุกช่องที่มีเครื่องหมาย (*)                                                                                                    |                                 |
| หมายเหตุ :<br>ย้อนกล่ | ม ยุเอกสาร (*) ละข้อมูล<br>บ ยุเอกสาร (*) ละข้อมูล<br>ยุเอกสาร (*) ละข้อมูล<br>ยุเอกสาร (*) ละข้อมูล                                                                                                    |                                 |
| 1 การเ                | เนบเอกสาร รองรับไฟล์ PDF, PNG, JPG ขนาดไม่เกิน 5 MB                                                                                                    |                                 |

Figure 8 : หน้าจอแนบเอกสารและเลือกสถานที่รับหนังสือ

## <u>ขั้นตอนที่ 3</u> : สรุปคำร้อง

- แสดงหน้าจอสรุปข้อมูลบริษัท จากนั้นกดปุ่ม "ส่งเรื่อง"
- กรณีต้องการดูเอกสารแนบ ให้กดที่รูป 🔽 กรณีต้องการแก้ไขข้อมูลคำร้อง ให้กดปุ่ม "ย้อนกลับ"

| สรุปกา            | รุปการขอเปลี่ยนดำแหน่ง เลชท์บัคร : <u>1054/s/2554</u>                    |                                                                                                    |                                                          |                   |  |  |
|-------------------|--------------------------------------------------------------------------|----------------------------------------------------------------------------------------------------|----------------------------------------------------------|-------------------|--|--|
|                   |                                                                          | <b>บริษัทเอ็นเอ็มบี-มินีแบ</b><br>ขอเปลี่ยนตำแหน่ง จำนวน                                            | ไทยจำกัด<br>1 ตำแหน่ง                                    |                   |  |  |
| ສາດັນ             | ชื่อ - นามสกุล                                                           | ดำแหน่งเดิม                                                                                         | สาแหน่งใหม่                                              | ดำแหน่งให้อยู่ถึง |  |  |
| 1.                | MR. KEN UEHARA                                                           | COMPUTER SYSTEM MANAGER                                                                             | 1ST QUALTIY ASSURANCE/FAILURE ENGINEER<br>(NHT BEARINGS) | 31 ธ.ค. 2013      |  |  |
| เอกสาร            | แนบ                                                                      |                                                                                                    |                                                          |                   |  |  |
| สำดับ             | ขือเอกสาร                                                                |                                                                                                    |                                                          | ดูเอกสาร          |  |  |
| 1.                | สำเนาบัญชีรายชื่อผู้ถือหุ้น                                              |                                                                                                    |                                                          | P                 |  |  |
| 2.                | 2. สำเนาหนังสือรับรองการจดทะเบียนนิติบุคคล                               |                                                                                                    |                                                          |                   |  |  |
| ส่านักงา          | านที่ต้องการรับหนังสือออก                                                |                                                                                                    |                                                          |                   |  |  |
| สำนั              | กงาน : ดูนะ                                                              | ับริการวีข่าและใบอนุญาตทำงาน กรุงเทพ                                                                |                                                          |                   |  |  |
| 2                 | ข้าพเจ้าขอรับรองว่าได้กรอกข้อความ<br>สิ่งถือเสมือนหนึ่งการให้ความอันเท็จ | ถูกต้องและครบถ้วนโดยความสัตย์าริง หากมีข้อความอันแ<br>ข้าพเจ้ายินดีที่จะถูกดำเนินคดีอาญาจนถึงที่สุด | <u>ป็นเพ็จหรือจงใจละเว้นการกรอกข้อความที่เป็นจริง</u>    |                   |  |  |
| หมายเหตุ<br>ย้อนก | : 🖓 ดูเอกสาร<br>อับ                                                      | 1<br>dutens<br>bin                                                                                  | ຄົກ                                                      |                   |  |  |

Figure 9 : หน้าจอสรุปคำร้อง

### <u>ขั้นตอนที่ 4</u> : เสร็จสมบูรณ์

การยื่นคำร้องเสร็จสมบูรณ์ จากนั้นกดปุ่ม "เข้าสู่หน้าหลัก"

| การดำเนินการเส                                                 | ร็จสมบูรณ์                                                                                                    |
|----------------------------------------------------------------|----------------------------------------------------------------------------------------------------|
|                                                                | ระบบได้รับแบบฟอร์มเรื่อง : ขอเปลี่ยนดำแหน่ง จาก บริษัทเอ้นเอ็มบี-มินีแบ ไทยจำกัด เรียบร้อยแต้ว<br>เฉขอ้างอิง TMP54-000074<br>ยินเรื่องวันที่ 23 ธันวาคม 2554 เวลา 16:29 น.                                                                               |
|                                                                | เจ้าหน้าที่จะทำการรับเรื่องและส่ง E-mail เพื่อยืนบันการรับศำร้องในวันและเวลาราชการ ตั้งแต่ 8:30 ถึง 15:30 น.                                                                                                    |
| <ol> <li>โจ้าหน้า</li> <li>กรณียื่น</li> <li>หมายเล</li> </ol> | ที่จะทำการรับเรื่องและส่ง E-mail เพื่อยืนยันการรับคำร้องในวันและเวลาราชการ ตั้งแต่ 8:30 ถึง 15:30 น<br>คำร้องในเวลาราชการ ผู้ใช้งานจะได้รับเลขอ้างอิงคำร้อง จากนั้นเมื่อเจ้าหน้าที่รับคำร้องเรียบร้อยแล้ว จะทำการส่ง<br>ขคำร้องไปยัง E-mail ของผู้ใช้งาน |

Figure 10 : หน้าจอการกรอกคำร้องเสร็จสมบูรณ์